# Activité : configurer un VPN IPsec

# **Présentation**

Cette activité consiste à configurer un tunnel IPsec entre deux SNS Stormshield en utilisant :

1/9

- soit l'environnement virtuel mis en place avec VirtualBox en configurant le tunnel entre les agences A et B;
- soit l'environnement virtuel mis en place avec Proxmox en configurant le tunnel entre deux équipes .

La suite de ce document est réalisé dans l'environnement mis en place avec VirtualBox.

### Définir la politique de filtrage

Réactiver la politique de filtrage (10) Pass All.

### Configurer le tunnel IPsec avec une clé partagée sur le premier SNS

- Depuis l'interface d'administration du SNS de l'un des extrémités du tunnel , accédez au menu VPN → VPN IPsec > onglet **POLITIQUE DE CHIFFREMENT - TUNNELS ;**
- Dans la rubrique SITE À SITE (GATEWAY GATEWAY), cliquez sur Ajouter 

  → Tunnel site à site.

|                         |             |                |                             | Edit<br>Reset  |                |                    |
|-------------------------|-------------|----------------|-----------------------------|----------------|----------------|--------------------|
| TO VPN / IPSEC          | : VPN       |                |                             |                |                |                    |
| ENCRYPTION P            |             | ELS<br>Actions | PEERS IDENTIFIC             | ATION ENCRYPTI | ON PROFILES    |                    |
| SITE TO SITE (G         | ATEWAY-GATE | EWAY)          | MOBILE - MOBILE US          | SERS           |                |                    |
| <b>Q</b> Enter a filter | *           | 2 <sup>8</sup> | + Add - X Delete            | 🕇 Up 👃 Down    | 🗁 Cut 🛛 🔁 Copy | Paste Show details |
| 🥀 (1) IPsec 01          | Status      | <u>-</u> •     | Standard site-to-site tunne | el ser         | Remote network | Encryption profile |
| (2) IPsec 02            |             |                | Separator (rule grouping)   | -              |                |                    |
| (3) IPsec 03            |             |                |                             |                |                |                    |
| (4) IPsec 04            |             |                |                             |                |                |                    |
| (5) IPsec 05            |             |                |                             |                |                |                    |
| (6) IPsec 06            |             |                |                             |                |                |                    |
| (7) IPsec 07            |             |                |                             |                |                |                    |
| (8) IPsec 08            |             |                |                             |                |                |                    |
| (9) IPsec 09            |             |                |                             |                |                |                    |
| (10) IPsec 10           |             |                |                             |                |                |                    |

- l'assistant de création du tunnel VPN IPsec permet de renseigner les principaux paramètres :
- les extrémités de trafic (objet réseaux local et objet réseau distant)
- l'extrémité de tunnel distante (le correspondant).

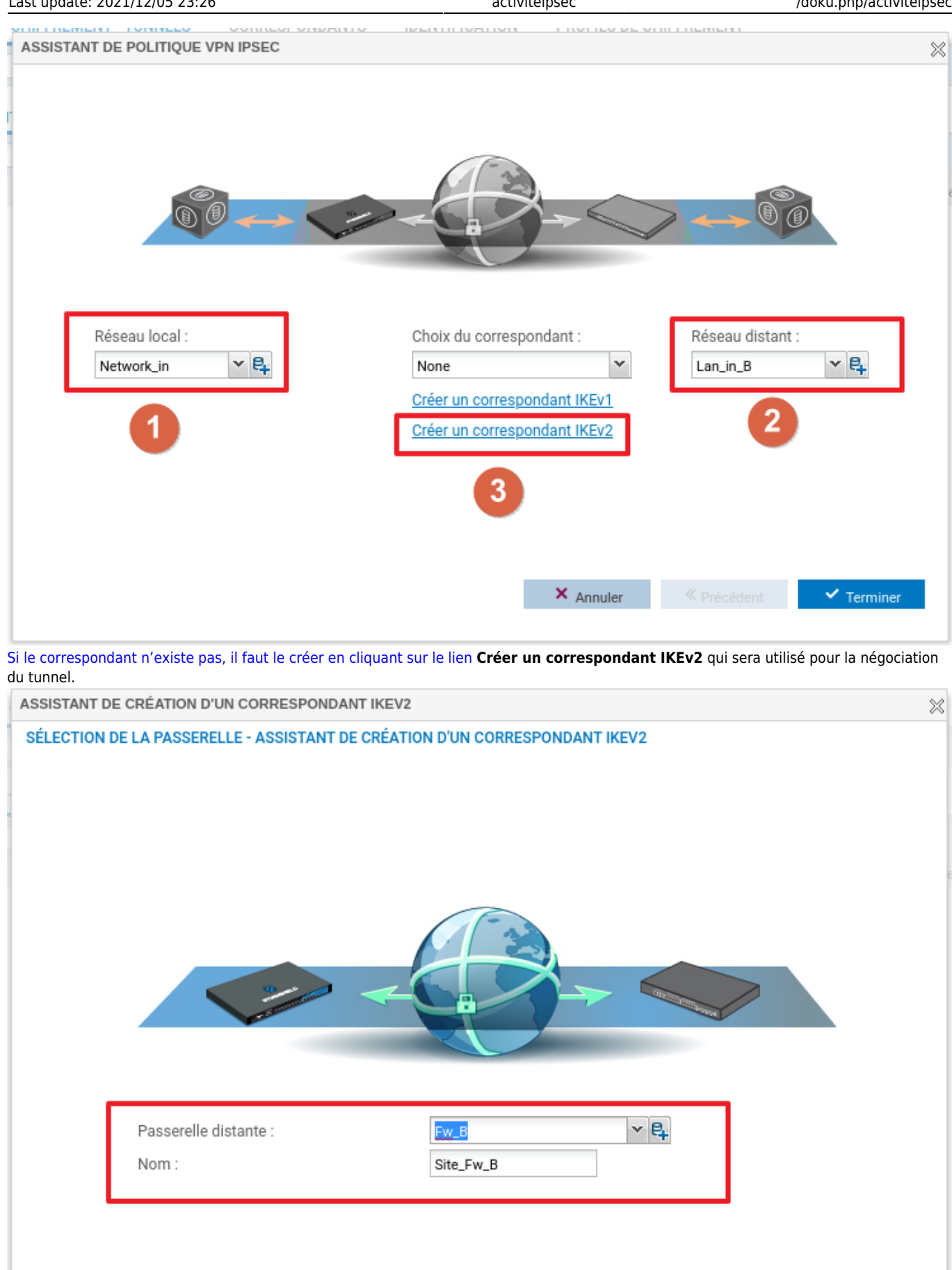

• L'assistant de création du correspondant permet de renseigner les paramètres du correspondant : o la passerelle distante en renseignant l'objet machine qui porte l'adresse IP du correspondant.

× Annuler

» Suivant

### la clé partagée (PSK)

| ASSISTANT DE CRÉATION D'UN CORRESPONDANT IKEV2                                                  |                                                                                                    |
|-------------------------------------------------------------------------------------------------|----------------------------------------------------------------------------------------------------|
| IDENTIFICATION DU CORRESPONDANT - ASSISTANT DE CR                                               | ÉATION D'UN CORRESPONDANT IKEV2                                                                                                    |
| Certificat :<br>Autorité de confiance (optionnel) :<br>Clé prépartagée (ASCII) :<br>Confirmer : | <ul> <li>Certificat</li> <li>Certificat</li> &lt;</ul> |

La dernière étape liste les paramètres renseignés et permet éventuellement d'ajouter une passerelle de secours.
 Cliquez sur **Terminer**, on retourne sur l'assistant de création du tunnel VPN.

activiteipsec

| ASSISTANT DE | CRÉATION D'UN CORRESPON      | DANT IKEV2             |            |            | $\approx$ |
|--------------|------------------------------|------------------------|------------|------------|-----------|
| RÉSUMÉ - ASS | SISTANT DE CRÉATION D'UN CO  | DRRESPONDANT IKEV2     |            |            |           |
|              | Paramètres du site distant : |                        |            |            |           |
|              | Nom :                        | Site_Fw_B              |            |            |           |
|              | Passerelle distante :        | Fw_B                   |            |            |           |
|              | Identification du correspon  | dant : clé prépartagée |            |            |           |
|              | Clé prépartagée :            | 4d6f744465506173736553 | 6563726574 |            |           |
|              |                              |                        |            |            |           |
|              |                              |                        |            |            |           |
|              |                              |                        |            |            |           |
|              |                              |                        |            |            |           |
|              |                              |                        |            |            |           |
|              |                              |                        |            |            |           |
|              |                              |                        |            |            |           |
|              |                              |                        |            |            |           |
|              |                              |                        |            |            |           |
|              |                              |                        |            |            |           |
|              |                              |                        | X Annuler  | ✓ Terminer |           |

• Sur la page de l'assistant de création du tunnel VPN, cliquez sur Terminer.

Le tunnel VPN IPsec est ajouté sur une ligne distincte de la politique.

Un résumé détaillé des paramètres de configuration peut être affiché en cliquant sur le pictogramme représentant un oeil.

#### 2025/07/13 12:39

| Network Security           | MONITORING CONFIGURATION EVA1_V4_A                                                                                                    |
|----------------------------|----------------------------------------------------------------------------------------------------|
| ★ - «<br>© CONFIGURATION - | CO VPN / VPN IPSEC                                                                                                    |
| Rechercher * *             | POLITIQUE DE CHIFFREMENT - TUNNELS CORRESPONDANTS IDENTIFICATION PROFILS DE CHIFFREMENT                                                                                                    |
| ₩ SYSTÈME                  | (1) IPsec 01 🖌 🎸 Activer cette politique   Editer 🗸   🙃                                                                                                    |
| RÉSEAU                     | SITE À SITE (GATEWAY-GATEWAY) SHONYME - UTILISATEURS NOMADES                                                                                                    |
| S OBJETS                   | Texte recherché × + Ajouter × Supprimer 1 Monter + Descendre 1 Couper Copier Copier                                                                                                    |
| LUTILISATEURS              | Ligne Etat Réseau local Correspondant Réseau distant Profil de chiffrement Keepalive                                                                                                    |
| + POLITIQUE DE SÉCURITÉ    | 1     Image: The second second s |
| PROTECTION APPLICATIVE     | Résumé de la ligne 1 de la politique de chiffrement 1                                                                                                    |
| COD VPN                    | Version d'IKE :2                                                                                                    |
| VPN IPsec                  | Local: Tous (Any)<br>Distant : Machine : 192.36.253.20 (Fw_B)                                                                                                    |
| VPN SSL Portail            | Trafic chiffré :<br>Local : Réseau : 192.168.1.0 / 255.255.255.0 (Network_in)                                                                                                    |
| VPN SSL                    | <u>Distant :</u> Réseau : 192.168.2.0 / 255.255.255.0 (Lan_in_B)                                                                                                    |
| Serveur PPTP 📩             | Paramètres d'authentification :                                                                                                    |
| 凹 NOTIFICATIONS            | Mode:         Type:psk         LocalID:         ID du correspondant:         Clé prépartagée:         4d6f7444655061737365536563726574         Profil de chiffrement IKE (Phase 1):         Diffie-Hellman:       DH14 MODP Group (2048-bits)         Durée de vie:       21600         Propositions:       sha2_256/256,aes/256 - sha2_256/256,aes/128         Profil de chiffrement IPsec (Phase 2):       Perfect Forward Secrecy. (PES):         Durée de vie:       3800         Durée de vie:       3800         Authentification:       https://beac.sha2/65/256                                                                                                    |
|                            | Chiffrement : aes/256, aes/128                                                                                                    |
| S OBJETS                   |                                                                                                    |

• Cliquez sur **Enregistrer** pour créer le tunnel VPN et activer la politique.

# **Profils de chiffrement**

- Le profil de chiffrement phase 1 appelé également profil IKE est configuré au niveau du correspondant.
  Le profil de chiffrement phase 2, appelé profil IPSEC est configuré au niveau du tunnel VPN.

| ENCRYPTION POLICY - TUNNELS | PEERS IDENTIFICATION ENCR   | YPTION PROFILES               |                       |                          |
|-----------------------------|-----------------------------|-------------------------------|-----------------------|--------------------------|
| 🔍 Enter a filter 📃 🗮        | SITE_FW_B                   |                               |                       |                          |
| 🖃 Remote gateways (1)       | General                     |                               |                       |                          |
| Site_Fw_8                   |                             |                               |                       |                          |
|                             | Comment                     |                               |                       |                          |
|                             | Remote gateway:             | Fw_B                          | - E.                  |                          |
|                             | Local address:              | Any                           | *                     |                          |
|                             | IKE profile                 | StrongEncryption              |                       |                          |
|                             | IKE version:                | IKEV1                         | Prof                  | fil phase 1 (IKE)        |
|                             | Identification              |                               | Pro                   | fil phase 2 (IPSE)       |
|                             | Authentication method:      | Pre-shared key (PSK)          | •                     | 1                        |
|                             | F VPN / IPSEC VPN           |                               |                       |                          |
|                             | P ENCRYPTION POLICY - TUNNI | ELS PEERS IDENTIFICATION ENCR | YPTION PROFILES       |                          |
|                             | Psec 01 (01)                | Actions - 0                   |                       |                          |
|                             | SITE TO SITE (GATEWAY-GATE  | WAY) MOBILE - MOBILE USERS    |                       |                          |
|                             | 🔍 Enter a filter 🛛 🦨        | 🖌   + Add - 🗙 Delete   🕇 Up 🗍 | Down   🔄 Cut 🛛 🖻 Copy | 🕑 Paste 📔 👁 Show details |
|                             | Status                      |                               | Remote network        | Encryption profile       |
|                             |                             |                               |                       |                          |

activiteipsec

Pour les deux phases, il existe trois profils préconfigurés :

- StrongEncryption,
- GoodEncryption
- Mobile.

#### L'onglet **PROFILS DE CHIFFREMENT** du menu **VPN** $\Rightarrow$ **VPN IPSec** permet de :

- Consulter et de modifier la configuration des profils préconfigurés,
- Définir les profils qui seront utilisés par défaut lors de l'ajout des tunnels,
- Créer de nouveaux profils phase 1 et phase 2 personnalisés.

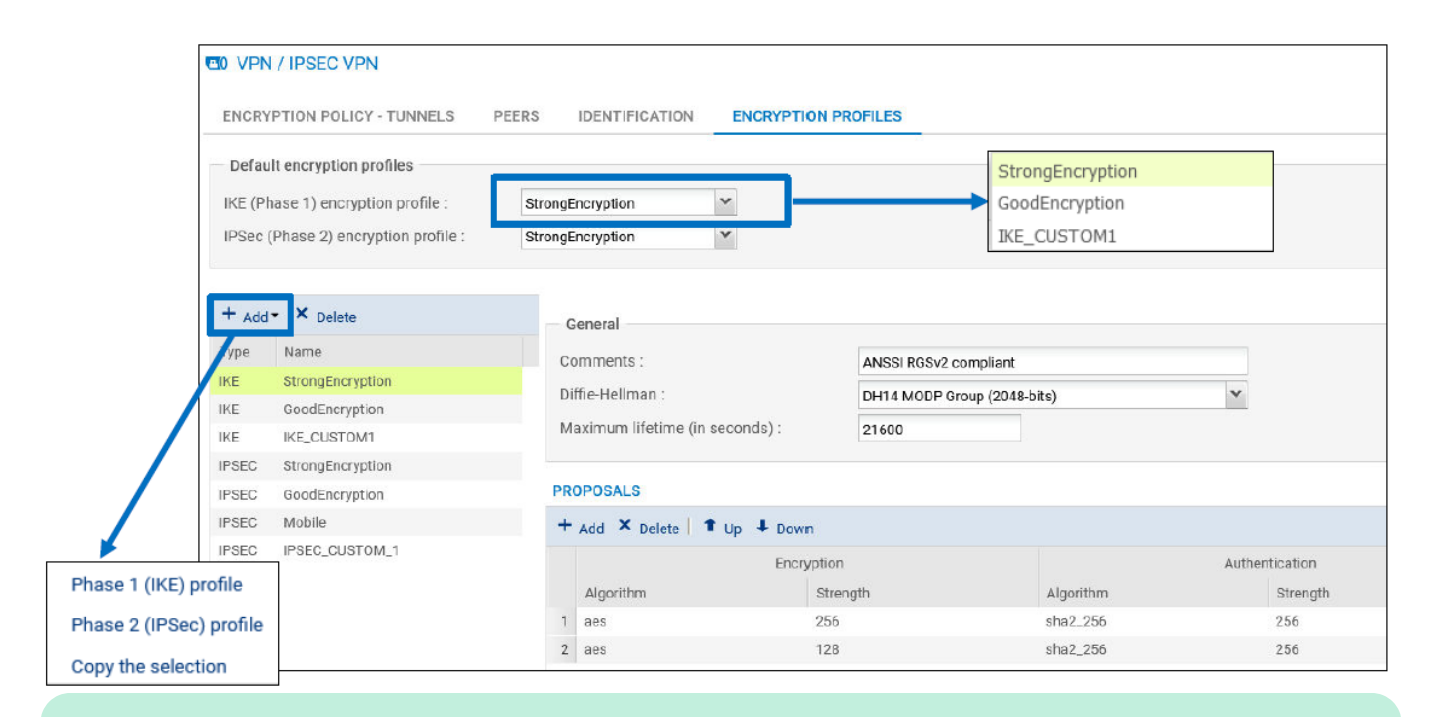

#### A faire :

Configurez le tunnel VPN IPsec avec ces profils de chiffrement par défaut en configurant le SNS de l'autre extrémité du tunnel

### **Fonction Keepalive**

La fonction Keepalive permet de maintenir le tunnel disponible en envoyant un paquet UDP à destination du réseau distant sur le port numéro 9, avec une certaine fréquence.

Cela provoque la négociation initiale du tunnel, puis ses renégociations périodiques.

Elle permet de configurer la fréquence en secondes avec laquelle les paquets UDP sont envoyés.

### **Règles du pare-feu implicites**

Lors de la création du tunnel VPN IPsec site-à-site, des règles implicites sont ajoutées automatiquement pour autoriser la réception du trafic constituant un tunnel VPN IPsec : les ports UDP/500, UDP/4500 et le protocole ESP.

Ces règles ne concernent que les flux entrants car les flux sortants sont déjà couverts par les règles flux implicites du firewall.

|                 | POLICY / IMPLICIT RULES                                                    |
|-----------------|----------------------------------------------------------------------------|
| IMPLICIT FILTER | RULES                                                                      |
| Enabled =       | Name                                                                       |
| Enabled         | Allow access to the PPTP server                                            |
| C Enabled       | Allow mutual access between the members of a firewall cluster (HA)         |
| C Enabled       | Allow ISAKMP (UDP port 500) and the ESP protocol for IPSec VPN peers.      |
| Enabled         | Allow protected interfaces to access the firewall's DNS service (port 53). |

## **Règles du pare-feu explicites**

Le trafic autorisé entre les usagers du tunnel doit être explicitement défini par des règles de filtrage :

• La première règle permet l'initiation de connexions à partir du réseau local Networkin et à destination du réseau distant LANINB. \* La deuxième règle permet, quant à elle, l'initiation de connexions à partir du réseau distant LANINB à destination du réseau local Networkin. La directive via Tunnel VPN IPSec a été ajoutée à la source de cette règle pour s'assurer que le trafic du réseau distant provient bien du tunnel VPN IPSec.

**NOTE :** ces règles sont très permissives puisqu'elles ne spécifient pas de flux particuliers. En situation réelle, il convient de définir une politique de filtrage qui décrit strictement les flux à autoriser afin de couvrir rigoureusement les communications nécessaires entre les différentes machines des deux sites.

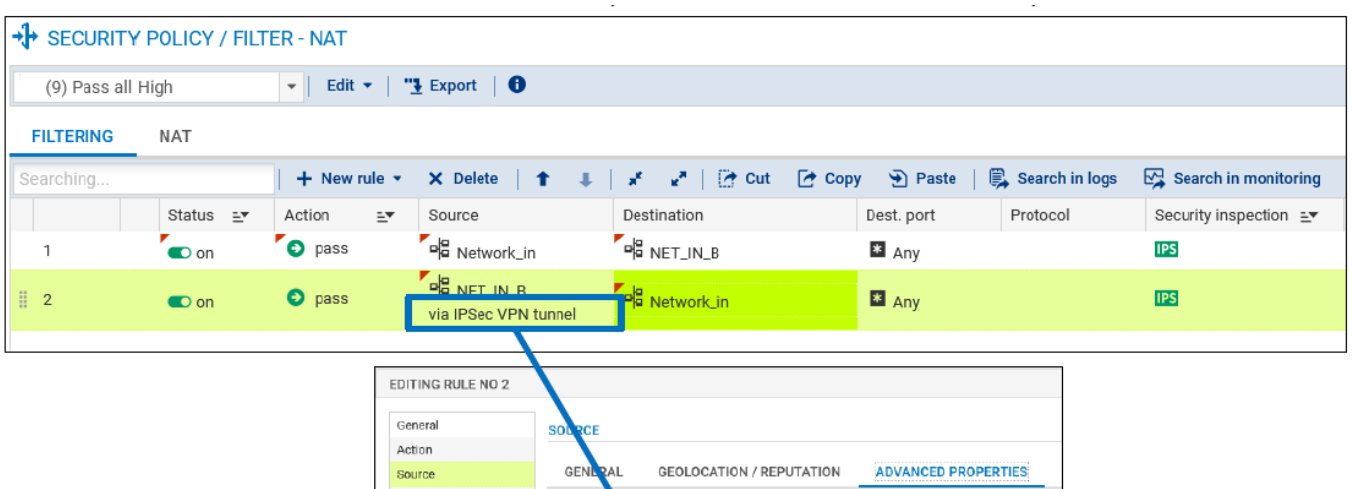

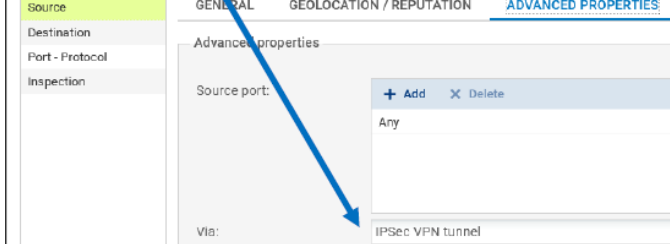

# Les logs de la négociation IKE

Le menu LOGS ⇒ VPN affiche les évènements relatifs au déroulement de la négociation IKE.

Les extrémités de trafic qui ont provoqué les négociations et pour lesquelles le tunnel est disponible apparaissent explicitement sur la ligne de log concernant la négociation de phase 2.

Dans le cadre d'un diagnostic, en particulier en cas de message d'erreur ou d'avertissement, il est essentiel de relever la phase de négociation pour laquelle les messages sont rapportés.

activiteipsec

Davantage d'informations, plus techniques, peuvent être affichées en cliquant sur la flèche qui se trouve dans l'en-tête de colonnes, puis sélectionnant les colonnes supplémentaires souhaitées.

#### LOG / VPN

| Dernière heure     | - 🟛 C Actua            | liser Rechercher       |                  | *              | Recherche avancée  |
|--------------------|------------------------|------------------------|------------------|----------------|--------------------|
| RECHERCHE DU - 05/ | /12/2021 21:45:14 - AU | J - 05/12/2021 22:45:1 | 4                |                |                    |
| Enregistré à       | Message                | Utilisateur            | Nom de la source | Réseau local   | Nom de destination |
| 22:42:08           | IPSEC SA established   |                        | Anonymized       | 192.168.1.0/24 | Fw_B               |
| 22:42:08           | IKE SA established     |                        | Anonymized       |                | Fw_B               |
| 22:31:39           | Charon configuratio    |                        |                  |                |                    |
| 22:31:39           | Reloading charon co    |                        |                  |                |                    |
| 22:31:39           | Charon daemon star     |                        |                  |                |                    |

### **Supervision des tunnels VPN IPsec**

Le menu Supervision ⇒ Tunnels VPN IPSec permet de visualiser la politique VPN IPSec active sur le firewall.

Lorsque l'option Masquer les tunnels établis pour afficher uniquement les politiques présentant des problèmes est cochée, seules les politiques qui n'ont pas de tunnels négociés s'affichent.

| MONITOR /       | IPSEC VPN TUNNELS              |                       |             |                     |                     |            |    |
|-----------------|--------------------------------|-----------------------|-------------|---------------------|---------------------|------------|----|
| 2 Refresh   Co  | onfigure the IPsec VPN service | 1                     |             |                     |                     |            |    |
| Policies        |                                |                       |             |                     |                     |            |    |
| Filter:         | Searching                      | ×                     |             |                     |                     |            |    |
| 🔲 Hide establis | shed tunnels to display only   | policies with issues. |             |                     |                     |            |    |
| Status          | Local network name             | Local gateway name    | Direction 1 | Remote gateway name | Remote network name | Lifetime   | ID |
| Policy: none    | rfc5735_loopback               |                       | 🗕 in        |                     | any                 |            | 0  |
| Policy: none    | rfc5735_loopback               |                       | → out       |                     | any                 |            | 0  |
| 🖉 1 Tunnel(s)   | Network_in                     | Firewall_out          | 🗧 🔒 in      | FW_B                | NET_IN_B            | 40d 7h 34m | 1  |
| 1 Tunnel(s)     | Network_in                     | Firewall_out          | 🔿 🔒 out     | FW_B                | NET_IN_B            | 40d 7h 34m | 1  |

En dessous, la section **Tunnels** permet, de superviser les tunnels disponibles.

L'âge actuel des SA et les algorithmes retenus lors des négociations apparaissent.

La colonne État peut afficher trois valeurs :

• Larval\* : le tunnel est en cours de négociation, \* Mature : la négociation des SA de phase 2 a abouti et le tunnel est opérationnel, \* Dying : les SA de phase 2 ont atteint 80 % de leurs durées de vie.

| Firewall_out | FW_B                                      |               |          |           |        |         |           |
|--------------|-------------------------------------------|---------------|----------|-----------|--------|---------|-----------|
|              |                                           | 4m of 1h used | 98.18 KB | 448.57 KB | mature | aes-cbc | hmac-sha5 |
|              |                                           |               |          |           |        |         |           |
|              |                                           |               |          |           |        |         |           |
|              |                                           |               |          |           |        |         |           |
|              |                                           |               |          |           |        |         |           |
|              |                                           |               |          |           |        |         |           |
|              | Search for this value in t                |               |          |           |        |         |           |
|              |                                           |               |          |           |        |         |           |
|              | Check this host                           |               |          |           |        |         |           |
|              | Show host details                         |               |          |           |        |         |           |
|              |                                           |               |          |           |        |         |           |
|              | <ul> <li>Blacklist this object</li> </ul> |               |          |           |        |         |           |
|              | <ul> <li>Blacklist this object</li> </ul> |               |          |           |        |         |           |

===== Activité complémentaire 1 ===== Créez les profils de chiffrement suivants : \* IKE Phase 1 : Diffie-Hellman (DH15

MODP), Durée de vie maximum (21600s), algorithme d'authentification (sha2512) et algorithme de chiffrement (AES 256bits). \* *IPSEC Phase 2 : PFS (DH15 MODP), durée de vie (3600s), algorithme d'authemtificatiom (hmacs*ha512) et algorithme de chiffrement (AES 256bits). Appliquez vos nouveaux profils de chiffrement sur votre VPN. Puis vérifiez que tout fonctionne correctement. ===== Activité complémentaire 2 ===== Configure un tunnel VPN IPsec avec des certificats de votre autorité de certification. ====== Activité complémentaire 3 ===== Créez les profils de chiffrement suivants : Réalisez l'interconnexion de ces mêmes réseaux, mais en configurant des tunnels basés sur des VTI avec au choix du routage statique ou par politique (PBR). Documentation Stormshield sur les

.:

tunnels VPN IPsec par VTI

From: / - Les cours du BTS SIO

Permanent link: /doku.php/activiteipsec

Last update: 2021/12/05 23:26

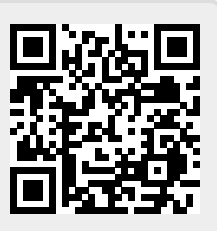